«cocotb oppskrift» 30.01.2023

1: installere WSL eller annet linuxsystem <u>https://techcommunity.microsoft.com/t5/windows-11/how-to-install-the-linux-windows-subsystem-in-windows-11/m-p/2701207</u>

- cmd
- wsl --install
  - I utgangspunktet skal python være installert med WSL, men hvis ikke må det gjøres o Sudo pip install pytest
  - pip3 install numpy
    - Numpy trengs for å bruke uint8 int8

2: I linux: installere ada og Gnats (se evt

https://sites.radford.edu/~nokie/classes/320/compileInstall.html )

apt-get install gnat – trengs for å kompilere GHDL.

- Bruk sudo om man får permission error: `sudo apt-get install ...`
- 3: laste ned og pakke ut GHDL ( https://github.com/ghdl/ghdl )
  - Obs: **Følg guiden**, ikke installer med apt. Versjonen som ligger i ubuntu repository er v1.0.0. V2/v3 må bygges.
  - <u>https://github.com/ghdl/ghdl/tree/5726f0eccf874b872ce0729aab42f587d915a3f5</u>
     *Github lokasjon*
  - <u>https://github.com/ghdl/ghdl/archive/5726f0eccf874b872ce0729aab42f587d915a3f5.zip</u>
     Zip fil med versjon som kan bygges
    - IDI ( https://ghdl.github.io/ghdl/dovelopment/build
- 4: Bygge GHDL (<u>https://ghdl.github.io/ghdl/development/building/index.html</u>)
  - Last ned pakken til et sted i WSL filsystemet dersom det er i bruk.
  - Pakke ut den nedlastede pakken og navigere inn i den i wsl cmd.
    - (når man lastet ned .tar.gz fil):
      - tar xf #pakkenavn#
    - o (npr man lastet ned .zip fil):
      - unzip #pakkenavn#
  - ./configure --prefix=/usr/local
  - make
  - sudo make install
  - Bygge GHDL fra patchet versjon (fungerer selv om en annen versjon var lastet ned fra før):
    - Laste ned patched versjon fra github (code  $\rightarrow$  download ZIP)
    - Unzip filen og naviger til den iwsl cmd (resten er lik som før)
    - o ./configure --prefix=/usr/local
    - o make
    - o sudo make install
    - o Nå skal ghdl være installert. Kjør følgende kommando for å verifisere installasjon og riktig versjon: GHDL 3.0.0
    - o ghdl version

## 5: installere cocotb

o pip install cocotb

- o evt pip install cocotb[bus]
  - Feilmelding om gammel pip versjon kan forekomme. 22.2.2 kan virke, men den ønsker 22.3.1
    - Evt. Oppgrader pip først
      - python -m pip install --upgrade pip
- cocotb-config -v
  - for a verifisere installasjon og versjon (1.7.2)

•

- 6: Fixe PATH (om ikke det er gjort fra før) <u>https://opensource.com/article/17/6/set-path-linux</u>:
  - Ikke nødvendig på Ubuntu 22
  - sjekk med echo \$PATH
    - er ikke sikker på om alle disse trengs, men de står evt listet underveis og cocotb virker ikke uten.
      - export PATH=\$PATH:/usr/local/bin
      - export PATH=\$PATH:/usr/bin
  - •

## 7. Installere gtkwave:

o sudo apt install gtkwave

For å kjøre Cocotb skriv make i folderen med makefile

makefila sørger for kompilering og kjøring av cocotb tb\_<modulnavn>.py fila inneholder testene i python

For å starte windows explorer I folder til WSL kjør explorer.exe . (ikke glem punktumet..)

## # Makefile

```
# defaults
SIM ?= ghdl
TOPLEVEL LANG ?= vhdl
# VHDL 2008
EXTRA_ARGS +=--std=08
# TOPLEVEL is the name of the toplevel module in your VHDL file
TOPLEVEL = first
VHDL SOURCES += $(PWD)/../lab1/$(TOPLEVEL).vhd
#VHDL_SOURCES += $(PWD)/../../hdl/*.vhdl
SIM ARGS +=--wave=$(TOPLEVEL).ghw
# MODULE is the basename of the Python test file
MODULE = tb_$(TOPLEVEL)
# include cocotb's make rules to take care of the simulator setup
include $(shell cocotb-config --makefiles)/Makefile.sim
# removing generated binary of top entity and .o-file on make clean
clean::
      -@rm -f $(TOPLEVEL)
      -@rm -f e~$(TOPLEVEL).o
```

I makefila er det beskrevet at SIM\_ARHS +=--wave=\$(TOPLEVEL).ghw Dette sørger for at GTKWave lager en ghw fil som kan åpnes med gtkwave:

• gtkwave <filnavn>

I vinduet til gtkwave: trykk

- høyreklikk på topnivå (eller de signalene du ønsker å ta inn)
  - velg recursive insert, append eller replace (alle valgene vil fungere første gang)
- Zoom ut med knapp eller Time\Zoom\Zoom Best Fit (Shift Alt F)

## Only the active "dut" will provide meaningful results to be checked.

- Each "dut" will only report simulation results during the cocotb.test() it is started in.
  - The handle to an old dut may live forever to be while newer @coctb.test() methods are run.Holding on to old handles will most likely cause tests to seem
- Simulation wide tests, must be re-instantiated for every cocotb.test()
  - Use completely disjunct tests

•

• No test should provide data for the next or previous test

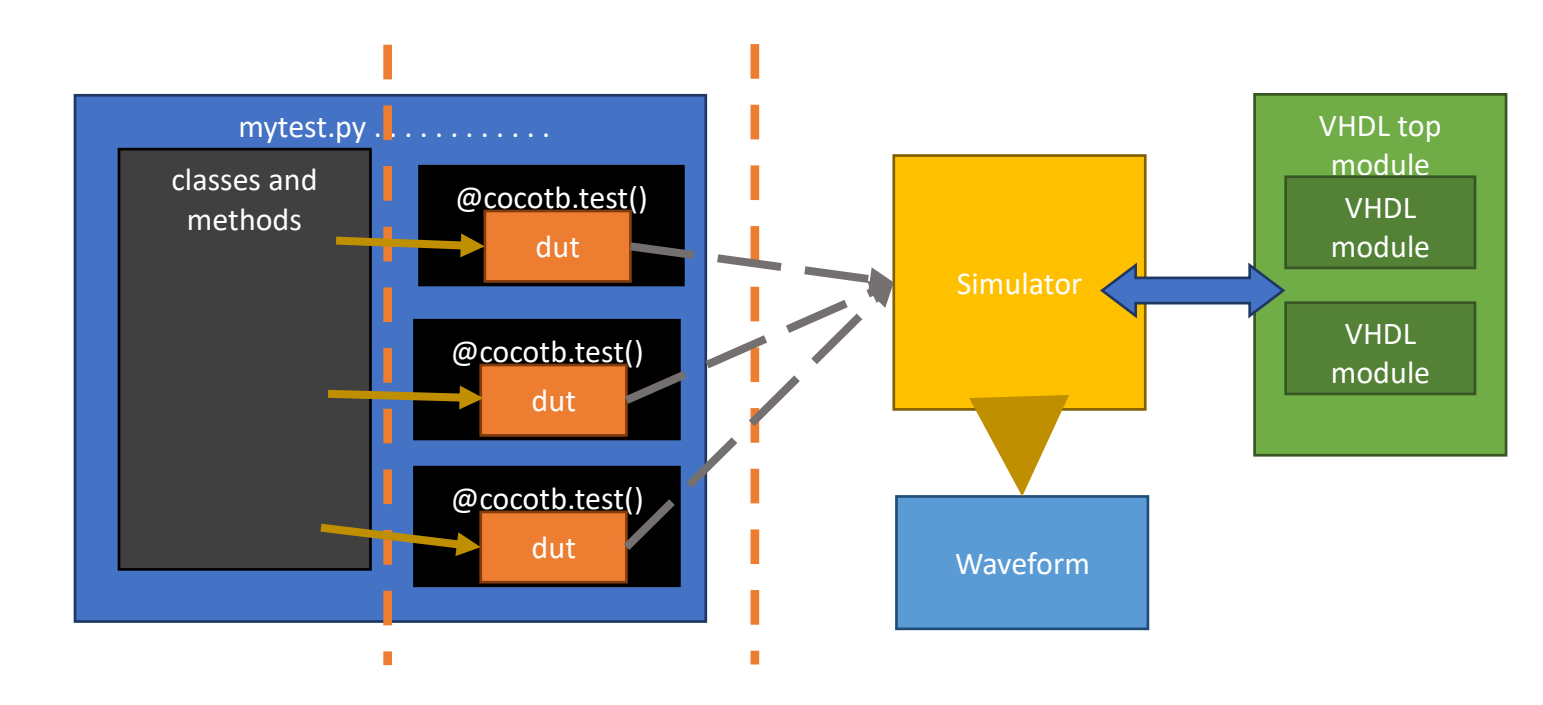